参考

 $https://kb.swivelsecure.com/wiki/index.php/SSL_Certificate\_PINsafe\_Appliance\_How\_to\_Guide$ 

証明書に利用するホスト名は VIP の NAT として登録している「userportal.xxxx.co.jp」を 利用する。

Webmin 用の SSL 証明書は別物で、自己証明書を継続利用する。

キーストアは JKS であり、DER で作成され、X.509 でのインポートとする。

# 内容

| 1.  | ログイン2                     |
|-----|---------------------------|
| 2.  | ローカル証明書の作成2               |
| 3.  | CSR の発行                   |
| 4.  | SSL 証明書の発行                |
| 5.  | SSL 証明書のアップロード7           |
| 6.  | 証明書のインポート                 |
| 7.  | インポートの確認11                |
| 8.  | 古い証明書の削除12                |
| 9.  | Tomcat の再起動               |
| 10. | 証明書の確認13                  |
| 11. | Standby サーバへの証明書のインストール13 |
| 12. | インポートの確認14                |
| 13. | Tomcat の再起動14             |
| 14. | 確認15                      |
| 15. | 不要ファイルの削除及びクローズ15         |

# 1. ログイン

1.1. SSH で AP-Primary へ接続する

## 2. ローカル証明書の作成

2.1. Tomcat -> 4.Certificate Management -> 1.Create a local Certificate を選択する。

| Swivel Maintenance (c) 2012                      | Primary |
|--------------------------------------------------|---------|
| Certificate Management                           |         |
| 1. Create a local Certificate<br>2. Generate CSR |         |
| 3. Import Certificate, Root CA or Intermediate   |         |
| 5. Delete Certificate from Keystore              |         |
| 7. Clone certificate                             |         |
| U. Exit                                          |         |
| Select: 1                                        |         |

2.2. 鍵長を 2048bit とするために、2.2048 を選択する。

| Swivel Maintenance (c) 2012              | Primary |
|------------------------------------------|---------|
| Create Local certificate                 |         |
| Certificate Key size                     |         |
| 1. 1024<br>2. 2048<br>3. 4096<br>0. Exit |         |
| Select: 2                                |         |
|                                          |         |

2.3. 下記情報を入力する。

Domain Name:\*\*\*

Company Name: \*\*\*

Department: \*\*\*

City: \*\*\*

County: \*\*\*

Country Code: \*\*\*

2.4. キーストアを確認するために 4.View keystore を選択する。

| Swivel Maintenance (c) 2012 Prima              |
|------------------------------------------------|
| Certificate Management                         |
| 1. Create a local Certificate                  |
| 2. Generate CSR                                |
| 3. Import Certificate, Root CA or Intermediate |
| 4. View keystore                               |
| 5. Delete Certificate from Keystore            |
| 6. Generate a Self Signed Certificate          |
| 7. Clone certificate                           |
| 0. Exit                                        |
|                                                |
| Select: 4                                      |
|                                                |

- 2.5. 作成したキーストアのエイリアス「swivel」を入力し、入力項目に間違いないことを 確認する。
- 3. CSR の発行
- 3.1. Generate CSR を選択する。

| Swivel Maintenance (a) 2012                                                                                                    | Drimoru |
|----------------------------------------------------------------------------------------------------|---------|
| Swrver Marnitenance (C) 2012                                                                                                    | Frinary |
| Certificate Management                                                                                                    |         |
| <ol> <li>Create a local Certificate</li> <li>Generate CSR</li> <li>Import Certificate, Root CA or Intermediate</li> <li>View keystore</li> <li>Delete Certificate from Keystore</li> <li>Generate a Self Signed Certificate</li> <li>Clone certificate</li> <li>Exit</li> </ol> |         |
| Select: 2[]                                                                                                    |         |

**3.2.** 先ほど作成した証明書エイリアス「swivel」を入力し、CSR が「/backup/upload/」 配下に作成されたことを確認するる。

| Swivel Maintenance (c) 2012                                                                   | Primary |
|-----------------------------------------------------------------------------------------------|---------|
| Generate CSR                                                                                  |         |
| Alias name: swivel<br>Alias name: selfsigned                                                  |         |
| Enter Certificate name to create CSR for: swivel<br>CSR created in /backups/upload/swivel.csr |         |
| Press Return to Continue]                                                                     |         |

- 3.3. CSR をダウンロードするために Webmin (https://AP-Primary:10000)ヘログインする。
- 3.4. Others -> Upload and Download をクリックする。
- 3.5. Download from server を選択し、File to download の…から先ほど作成された CSR ファイルを選択し、Download をクリックして CSR を保存する。

| SF Upload and Download ×                                          |                              |                                 | - • ×     |
|-------------------------------------------------------------------|------------------------------|---------------------------------|-----------|
| ← → C 🚯                                                           |                              |                                 | 54 ∰      |
| III アプリ 💴 Senju Service Manager 🗋 logo                            | n 🙁 Goo¢le TN System Cent    | er 2012… 🔟 Outlook フォーム領        | 城… »      |
| Webmin Others Cluster Sys                                         | tem Hardware Servers         | Networking Logout               | <b>Q</b>  |
| Upload and Download                                               |                              |                                 |           |
|                                                                   |                              | Show                            | sidebar » |
| Download from web Upload                                          | to server Download from      | server                          |           |
| This page is for downloading a file<br>saving on the same system. | from the system running Webr | nin for display in your browser | ror       |
| Download file from server to PC                                   |                              |                                 |           |
| File to download                                                  | /backups/upload/swivel.csr   |                                 |           |
| Show in browser if possible?                                      | ⊖ Yes ⊛ No                   |                                 | _         |
| Download                                                          |                              |                                 |           |
|                                                                   |                              |                                 |           |
|                                                                   |                              |                                 | · ·       |

3.6. File to download の...から/home/swivel と辿り、.keystore ファイルが存在している ことを確認する。

| vii ec | tory or / nome/ swivel/     |           |             |       |
|--------|-----------------------------|-----------|-------------|-------|
|        | ±                           | 4 kB      | 27/May/2011 | 11:26 |
| ?      | .bash logout                | 24 bytes  | 21/Feb/2012 | 01:55 |
| ?`     | .bash profile               | 191 bytes | 21/Feb/2012 | 01:55 |
| ?`     | .bashrc                     | 124 bytes | 21/Feb/2012 | 01:55 |
| ?`     | .canna                      | 5.49 kB   | 21/Feb/2012 | 01:55 |
| ?`     | .kevstore                   | 3.58 kB   | 24/Jun/2014 | 20:45 |
| ?      | .kevstore.240614 1403610299 | 1.35 kB   | 24/Jun/2014 | 20:44 |
|        | <u>.swivel</u>              | 4 kB      | 02/Jun/2014 | 20:43 |
|        | swivelportal                | 4 kB      | 04/Jun/2014 | 17:20 |
|        |                             |           |             |       |
| Ok     | /home/swivel                |           |             |       |
|        |                             |           |             |       |

## Directory of /home/swivel/

# 4. SSL 証明書の発行

4.1. SSL 発行 Web 画面にアクセスし、新規作成の「進む」をクリックする。

| Net Or<br>Symantec. Depar     | ne Systems Co., Ltd Information Technology<br>tment<br>イン マネージドPKI for SSL サービス |
|-------------------------------|---------------------------------------------------------------------------------|
|                               | ヘルプ                                                                             |
| 新規申請                          | 証明書の選択: セキュア・サーバ D ▼ <b>通む</b>                                                  |
| 更新                            | ご利用中の証明書の更新については、事前に有効期限の90日前から更新が可能です                                          |
| 西雅行                           | 秘密鍵がなんらかの理由で使用できなくなった場合、申請のミスなどにより証明書の記載<br>情報に誤りがある場合には、再発行が可能です               |
| <u>失効</u>                     | 証明書の危殆化が発生した場合には証明書の失効を行います                                                     |
| 検索                            | 申請者の電子メールアドレスか、証明書のコモンネームにより証明書の検索が可能です                                         |
| FAQ                           | マネージドPKI for SSLICついてはこちら                                                       |
|                               |                                                                                 |
| 管理者 にメール Copyright © Symantec | Corporation. All rights reserved.                                               |

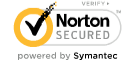

- 4.2. 申請者情報を入力する。
- 4.3. サーバソフトウェアおよび CSR で「サーバソフトウェアを選択してください」で IIS 以外のサーバを選択し、「CSR ファイルのアップロード」を選択した後、先ほどダウ ンロードした CSR ファイルを選択する。
- 4.4. 証明書署名アルゴリズムで「SHA-1 with RSA」を選択する。

| 証明書署名アルゴリズム                                                                                 |
|---------------------------------------------------------------------------------------------|
| 証明書の署名の作成に使うアルゴリズムを選択します。アカウントの設定によっては、この証明書に別の鍵の種類と署名アルゴリズ<br>ムが含まれる複数のバージョンを要求できることがあります。 |
| 適切なアルゴリズムが何か不明ですか?詳しくは <u>ここ</u> をクリックしてください。                                               |
| ● SHA-1 with RSA - 重要:2017 年 1 月 1 日より前に期限切れにする必要があります。                                     |
| 〇 SHA-256 with RSA 暗号化                                                                      |
| C DSA with SHA-256                                                                          |
|                                                                                             |

4.5. 証明書の取得オプションでサーバライセンス数2、有効期限1年とする。

| 証明書の取得オ       | プション                      |      |     |      |                                                           |
|---------------|---------------------------|------|-----|------|-----------------------------------------------------------|
| この証明書をホスト     | この証明書をホストするサーバの数を入力して下さい。 |      |     |      |                                                           |
| サーバライセンス<br>数 | 2                         |      |     |      |                                                           |
| 有効期間:         | ● 1年                      | 〇 2年 | 03年 | 〇 4年 | 重要:業界標準では SHA-1 SSL 証明書を 2017 年<br>1月 1日より前に終了させることが必要です。 |

4.6. チャレンジフレーズで「\*\*\*」と入力する。

| チャレンジフレーズ                                                                                                    |
|----------------------------------------------------------------------------------------------------|
| チャレンジフレーズを入力してください。チャレンジフレーズとは更新/再発行の際に利用するパスワードになります。チャレンジフレー<br>ズは半角英数で入力してください。以下の条件を満たす強力なチャレンジフレーズを入力してください。<br>・ 8文字・小文字が混在すること。<br>・ 大文字・小文字が混在すること。<br>・ 数字を1文字以上使用すること。(*~!@#\$%^&*()_+`{[}]<.>.?:;7)) |
| * チャレンジフレーズ: strength: <b>strong</b>                                                                                                    |
| *チャレンジフレーズの再入力:                                                                                                    |

4.7. 証明書利用規約で「同意する」をクリックする。

| 証明書利用規約                                                                                                    |  |  |
|----------------------------------------------------------------------------------------------------|--|--|
| 印刷向け<br>利用者は、本規約の定義によるところの番販売業者からサービスを受け<br>ている場合、再販売業者に証明書の申請、受領、インストール、管理、<br>更新および必要に応じます。再販売業者に利用者の証明書の使用許可を<br>与えることにより、本規約の条件に拘束されることになります。本規約<br>の条件に同意しない場合は、下記の第24 条に記載されたペリサインの<br>連絡先にすぐに連絡してください。ペリサインに記載されたペリサインの<br>連絡先にすぐに連絡してください。ペリサインに記載された明売業者<br>である場合、第8.2 条の証明書の代理申請の許可を受けた再販売業者<br>である場合、第8.2 条の証明書を申請する考慮である場合は、第<br>よの名を配者が提供のないで考慮である場合は、第 |  |  |

同意しない 同意する

メニューに戻る

4.8. 完了画面を確認し、メールが来るのを待つ。

| ( | Net One Systems Co., Ltd Information Technology<br><b>Symantec</b> Department<br>ベリサイン マネージドPKI for SSL サービス |  |
|---|----------------------------------------------------------------------------------------------------|--|
|   |                                                                                                    |  |
|   |                                                                                                    |  |
|   | 中 品がって」 しょした<br>Net One Systems Co., Ltd. 向け サーバ IDの申請が完了 いたしました。確認メールが届きますのでご確認ください。                        |  |
|   | 管理者は申請情報に基づき承認を行います。承認作業が完了いたしますとメールにて サーバIDとインストールに関する案内が届き<br>ます。                                          |  |
|   | ご質問がありましたら、管理者にご連絡ください。                                                                                      |  |

管理者 にメール Copyright © Symantec Corporation. All rights reserved.

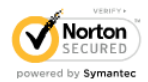

 4.9. https://www.verisign.co.jp/repository/intermediate.html ヘアクセスし、セキュア・ サーバ ID 用中間 CA 証明書、クロスルート設定用証明書をコピーし、ファイル化す る。

#### Class 3 中間CA証明書

サーバID・EV SSL証明書

|                | 中間CA証明書<br>(三階層目・各製品専用)                 | クロスルート設定用証明書<br>(二階層目・製品共通) |  |
|----------------|-----------------------------------------|-----------------------------|--|
| グローバル・サーバID EV | <u>グローバル・サーバD EV用中間C</u><br><u>A証明書</u> | - クロスルート設定用証明書              |  |
| セキュア・サーバID EV  | <u>セキュア・サーバD EV用中間CA</u><br>証明書         |                             |  |
| グローバル・サーバロ     | <u>グローバル・サーバD用中間CA</u><br>証明書           |                             |  |
| セキュア・サーバロ      | <u>セキュア・サーバ D用中間CA証</u><br>明書           |                             |  |

#### セキュア・サーバID用中間CA証明書

Email Print

🎽 ツイートする 📑 いいね! 🗧 0

cridi

注意 • 以下は、2010年10月10日の仕様変更以降に申請されたセキュア・サーバDでご利用いただく中間CA証明書です。 (ストアフロント、マネージドPKI for SSL共通) 携帯電話端末を含め、より幅広いSSL接続クライアントからのアクセスを可能とするために、クロスルート設定用証明書 を併せてインストールしてください。 • 証明書仕様 公開鍵鍵長:2048bitRSA 署名アルゴリズム:SHA-1 有効期限:2020年2月7日(GMT) Subject: CN = VeriSign Class 3 Secure Server CA - G3 OU = Terms of use at https://www.verisign.com/rpa (c)10 OU = VeriSign Trust Network O = VeriSign, Inc. C = US Serial Number: 6e cc 7a a5 a7 03 20 09 b8 ce bc f4 e9 52 d4 91 Certificate SHA1 Fingerprint:5d eb 8f 33 9e 26 4c 19 f6 68 6f 5f 8f 32 b5 4a 4c 46 b4 76

#### 全て選択

| BEGIN CERTIFICATE                                                 |
|-------------------------------------------------------------------|
| MIIF7DCCBNSgAwIBAgIQbsx6pacDIAm4zrz06VLUkTANBgkqhkiG9w0BAQUFADCB  |
| yjELMAkGA1UEBhMCVVMxFzAVBgNVBAoTDIZIcmITaWduLCBJbmMuMR8wHQYDVQQL  |
| [ExZWZXJpU2InbiBUcnVzdCBOZXR3b3JrMTowOAYDVQQLEzEoYykgMjAwNiBWZXJp |
| U2InbiwgSW5jLiAtIEZvciBhdXRob3JpemVkIHVzZSBvbmx5MUUwQwYDVQQDEzxW  |
| ZXJpU2InbiBDbGFzcyAzIFB1YmxpYyBQcmltYXJ5IENIcnRpZmljYXRpb24gQXV0  |
| aG9yaXR5ICOgRzUwHhcNMTAwMjA4MDAwMDAwWhcNMjAwMjA3MjM1OTU5WjCBtTEL  |
| MAKGA1UEBhMCVVMxFzAVBgNVBAoTDIZIcmITaWduLCBJbmMuMR8wHQYDVQQLExZW  |
| ZXJpU2InbiBUcnVzdCBOZXR3b3JrMTsw0QYDVQQLEzJUZXJtcyBvZiB1c2UgYXQg  |
| aHROcHM6Ly93d3cudmVyaXNpZ24uY29tL3JwYSAoYykxMDEvMCOGA1UEAxMmVmVy  |
| aVNpZ24gQ2xhc3MgMyBTZWN1cmUgU2VydmVyIENBICOgRzMwggEiMAOGCSqGSIb3  |
| DQEBAQUAA4IBDwAwggEKAoIBAQCxh4QfwgxF9byrJZenraI+nLr2wTm4i8rCrFbG  |
| [5btljkRPTc5v7QlK1K9OEJxoiy6Ve4mbE8riNDTB81vzSXtigDiBdNGIeGwCU/m8 |
| fOMmV1gzgzszChew0E6RJK2GfWQS3HRKNKEdCuqWHQsV/KNLO85jiND4LQyUhhDK  |
| tpo9yus3nABINYYpUHjoRWPNGUFP9ZXse5jUxHGzUL4os4+guVOc9cosI6n9FAbo  |
| GLSa6Dxugf3kzTU2s1HTaewSulZub5tXxYsU5w7HnO1KVGrJTcW/EbGuHGeByORV  |
| M51/JJs/UOV/hhrzPPptf4H1uErT9YU3HLWmOAnkGHs4TvoPAgMBAAGjggHfMIIB  |
| 2zAOBggrBgEFBQcBAQQoMCYwJAYIKwYBBQUHMAGGGGhOdHA6Ly9vY3NwLnZIcmIz  |
| aWduLmNvbTASBgNVHRMBAf8ECDAGAQH/AgEAMHAGA1UdIARpMGcwZQYLYIZIAYb4  |
|                                                                   |

4.10. SSL 証明書管理者からメールでサーバ証明書が届くので、保存する。

## 5. SSL 証明書のアップロード

- 5.1. Webmin 上で Others -> Upload and Download をクリックする。
- 5.2. Upload to server を選択し、File to upload よりメールできたサーバ証明書、セキュア・サーバ ID 用中間 CA 証明書、クロスルート設定用証明書を選択し、File or directory to upload to に「/backups/upload」と入力し、Upload をクリックする。
- 5.3. アップロードが完了した画面を確認する。

### 6. 証明書のインポート

中間証明書より先にサーバ署名書を入れないようにする。 サーバ証明書インストール時、下記のエラーが出ても既存のエイリアスを削除しては いけない。

"Please delete the existing certificate, before generating a new one"

上記エラーが発生した場合はコマンドラインから下記のコマンドを入力する。

keytool -importcert -keystore /home/swivel/.keystore -alias swivel -file /backups/upload/response.txt -trustcacerts

詳細は下記 URL の 4. Import the Certificate に記載があるため、必ず確認する。

 $https://kb.swivelsecure.com/wiki/index.php/SSL\_Certificate\_PINsafe\_Appliance\_PINsafe\_Appliance\_PINsafe\_PINsafe\_Appliance\_PINsafe\_PINsafe\_PINsafe\_Appliance\_PINsafe\_PINsafe\_PIN$ 

How\_to\_Guide

6.1. SSH 接続した AP-Primary 上で、1.Tomcat ->4.Certificate Management -> 4.View keystore を選択する。

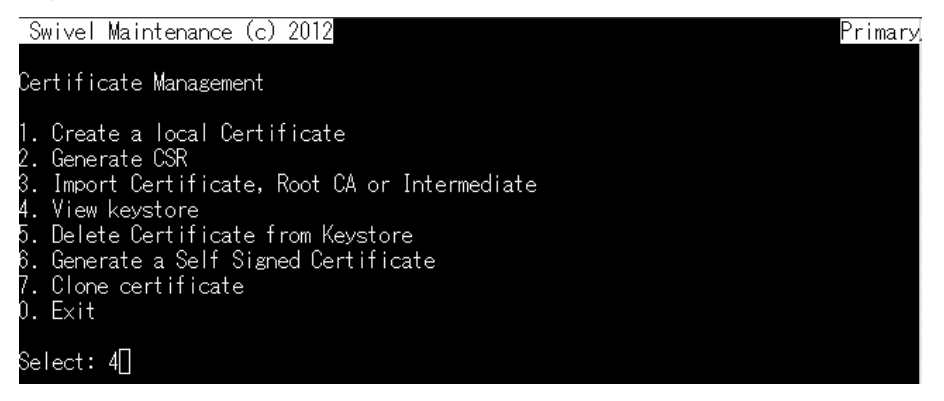

6.2. 既存のエイリアスを確認し、Enter キーを押して Certificate Management 画面まで 戻る。

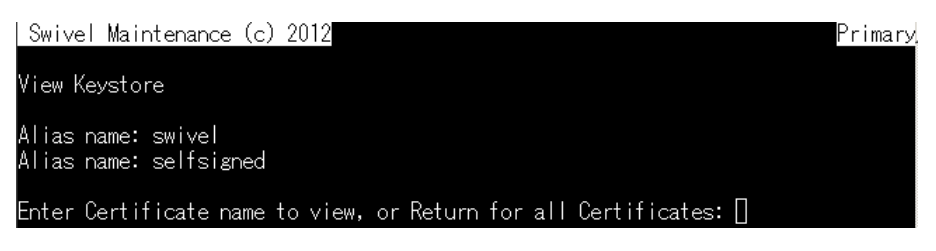

6.3. Import Certificate, Root CA or Intermediate を選択する。

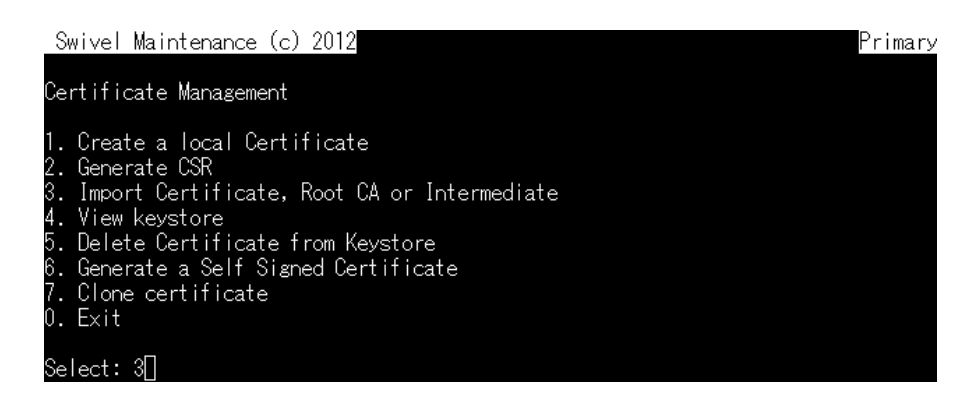

6.4. アップロードしたクロスルート証明書のファイル名を入力する。

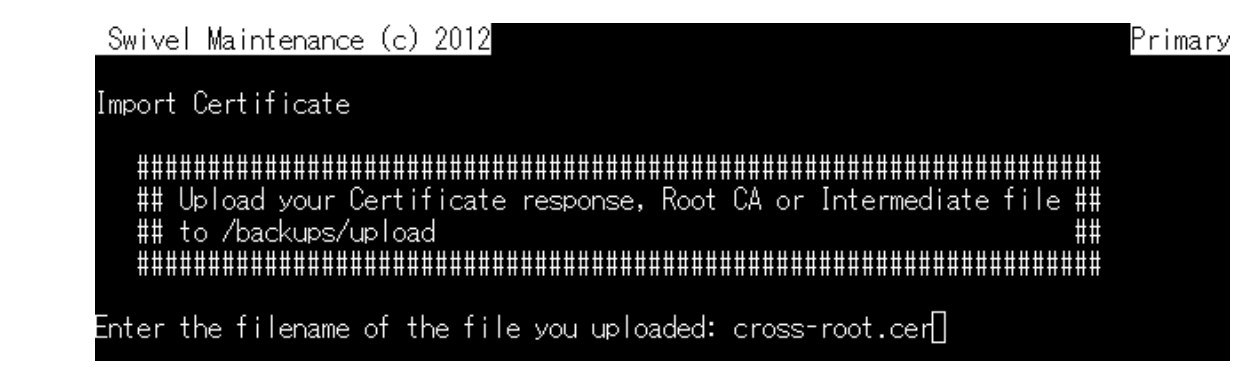

6.5. 先に確認したエイリアス以外のエイリアスを任意で入力し、Yes と入力し、証明書が キーストアに追加されたことを確認する。

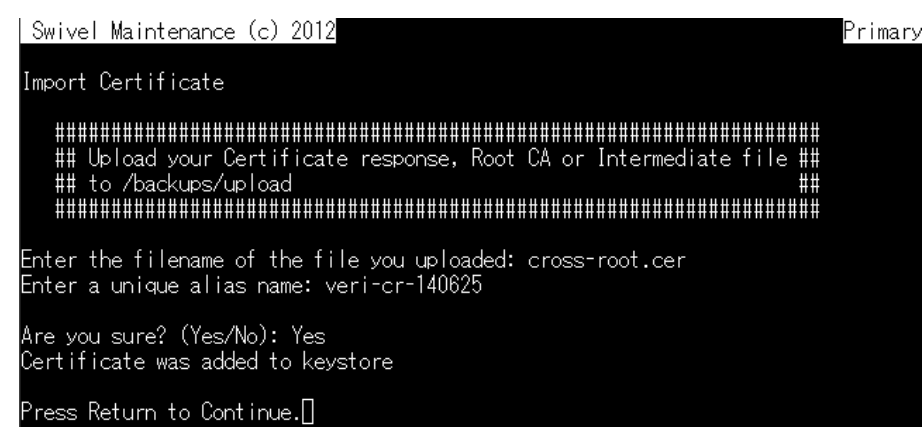

6.6. Import Certificate, Root CA or Intermediate を選択する。

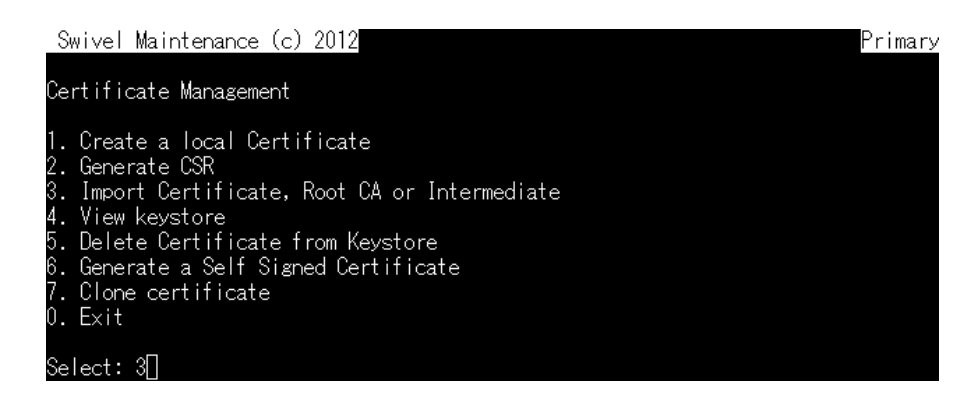

6.7. アップロードしたセキュア・サーバ ID 用中間 CA 証明書のファイル名を入力する。

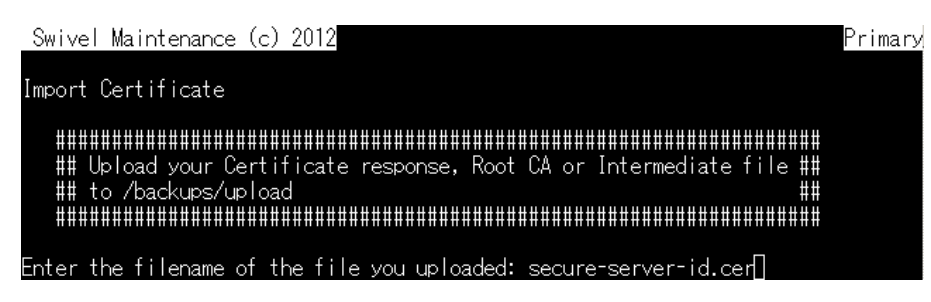

6.8. 先に確認したエイリアス及び先ほど入力した以外のエイリアスを任意で入力し、Yes と入力し、証明書がキーストアに追加されたことを確認する。

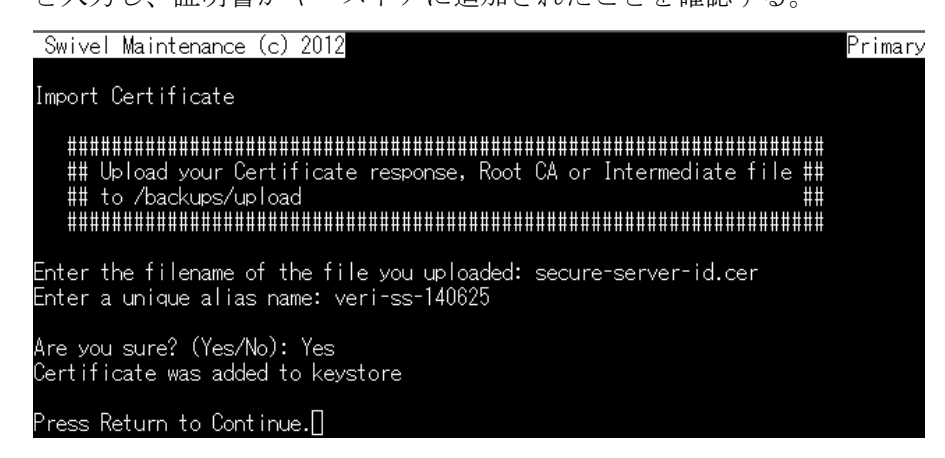

6.9. 3.Import Certificate, Root CA or Intermediate を選択する。

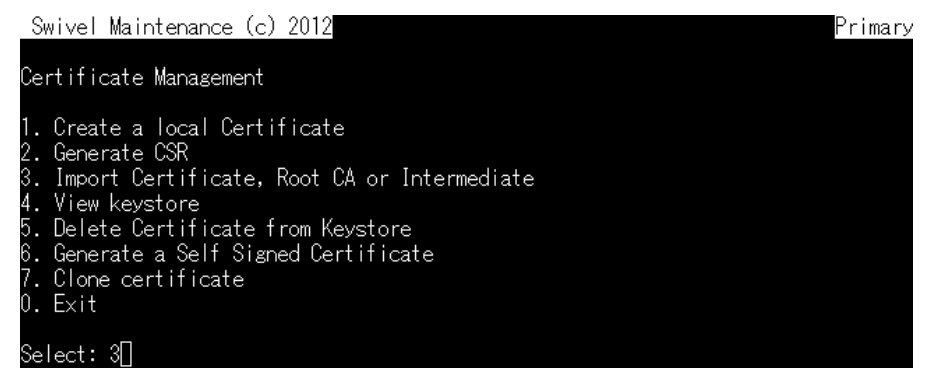

6.10. アップロードしたサーバ証明書のファイル名を入力する。

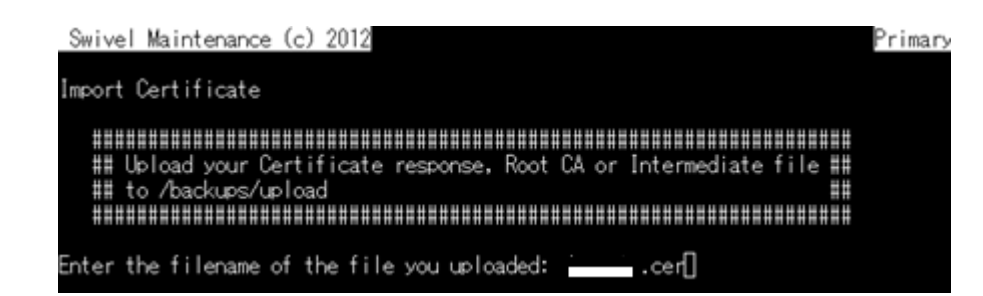

6.11. CSR 発行時に利用したエイリアス swivel を入力し、Yes を入力し、証明書がキ

ーストアにインストールされたことを確認する。

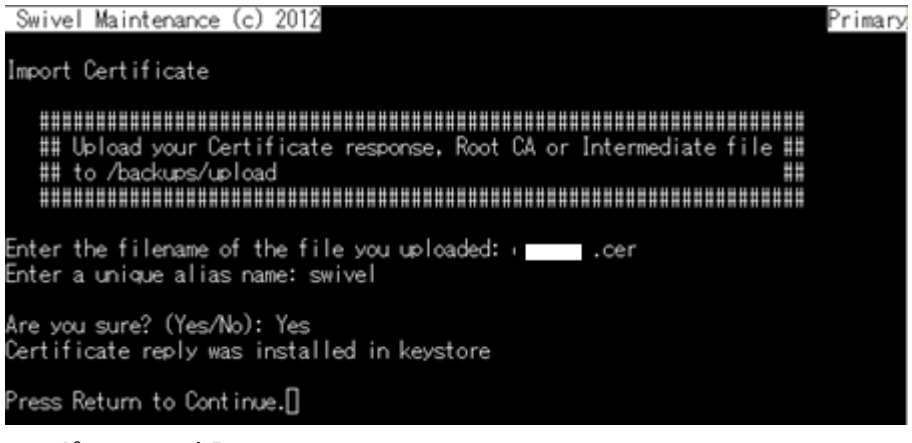

- 7. インポートの確認
- 7.1. View keystore を選択する。

| Swivel Maintenance (c) 2012                                                                                                    | Primary |
|----------------------------------------------------------------------------------------------------|---------|
| Certificate Management                                                                                                    |         |
| 1. Create a local Certificate<br>2. Generate CSR<br>3. Import Certificate, Root CA or Intermediate<br>4. View keystore<br>5. Delete Certificate from Keystore<br>6. Generate a Self Signed Certificate<br>7. Clone certificate<br>0. Exit |         |
| Select: 4[                                                                                                    |         |

7.2. 先ほど作成したエイリアス名をそれぞれ入力する。

| Swivel Maintenance (c) 2012                                     | Primar |
|-----------------------------------------------------------------|--------|
| View Keystore                                                   |        |
| Alias name: veri-cr-140625                                      |        |
| Allas name: veri-ss-140020<br>Alias name: swivel                |        |
| Alias name: seltsigned                                          |        |
| Enter Certificate name to view, or Return for all Certificates: | swivel |

7.3. サーバ証明書の場合、Entry type が PrivateKeyEntry、Certificate chain length が インポートした証明書数+1(今回の場合、3つの証明書をインポートしたので 4)とな っていることを確認する。

Enter Certificate name to view, or Return for all Certificates: swivel Alias name: swivel Creation date: 25-Jun-2014 Entry type: PrivateKeyEntry Certificate chain length: 4

7.4. セキュア・サーバ ID 用中間 CA 証明書、クロスルート設定用証明書のエイリアスの
 場合は、Entry type が trustedCertEntry となっていることを確認する。

| Enter Certificate name to view, | or Return for all | Certificates: | veri-cr-140625 |
|---------------------------------|-------------------|---------------|----------------|
| Alias name: veri-cr-140625      |                   |               |                |
| Creation date: 25-Jun-2014      |                   |               |                |
| Entry type: trustedCertEntry    |                   |               |                |

#### 8. 古い証明書の削除

前のエイリアス名の証明書が新しい証明書より先に読み込まれる場合があるので、前 のエイリアス名の証明書は必ず削除する。

- 8.1. Webmin より、Others -> Upload and Download をクリックする。
- 8.2. File to download の...から/home/swivel と辿り、.keystore のバックアップファイル が存在していることを確認する。

Directory of /home/swivel/

|            |                                    | 4 kB      | 27/May/2011 | 11:26 |
|------------|------------------------------------|-----------|-------------|-------|
| ?`         | .bash logout                       | 24 bytes  | 21/Feb/2012 | 01:55 |
| <b>?</b> ` | .bash profile                      | 191 bytes | 21/Feb/2012 | 01:55 |
| <b>?</b> ` | .bashrc                            | 124 bytes | 21/Feb/2012 | 01:55 |
| <b>?</b> ` | .canna                             | 5.49 kB   | 21/Feb/2012 | 01:55 |
| <b>?</b> ` | <u>.kevstore</u>                   | 10.03 kB  | 25/Jun/2014 | 18:08 |
| <b>?</b> ` | <u>.kevstore.250614 1403655951</u> | 1.35 kB   | 25/Jun/2014 | 09:25 |
| <b>?</b> ` | <u>.kevstore.250614 1403686203</u> | 3.58 kB   | 25/Jun/2014 | 17:50 |
| <b>?</b> ` | <u>.kevstore.250614 1403686546</u> | 4.83 kB   | 25/Jun/2014 | 17:55 |
| <b>?</b> ` | <u>.kevstore.250614 1403687303</u> | 6.35 kB   | 25/Jun/2014 | 18:08 |
| Ok         | /home/swivel                       |           |             |       |

8.3. SSH 上の AP-Primary で、5.Delete Certificate from Keystore を選択する。

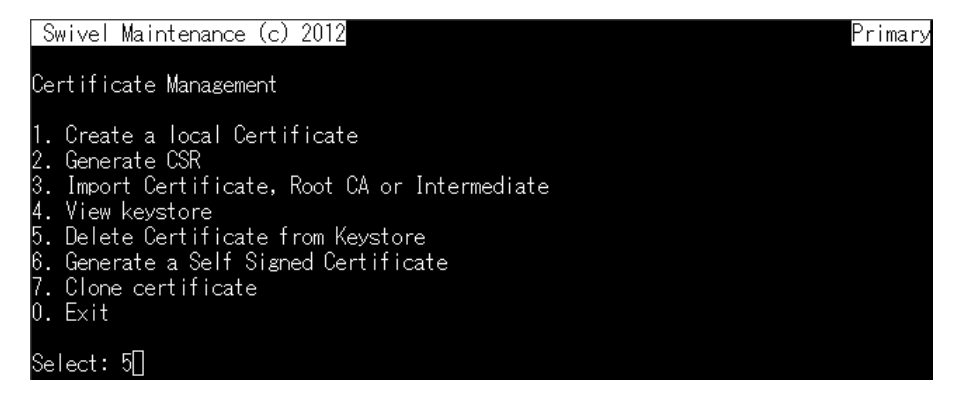

8.4. selfsigned と入力し、Yes と入力する。

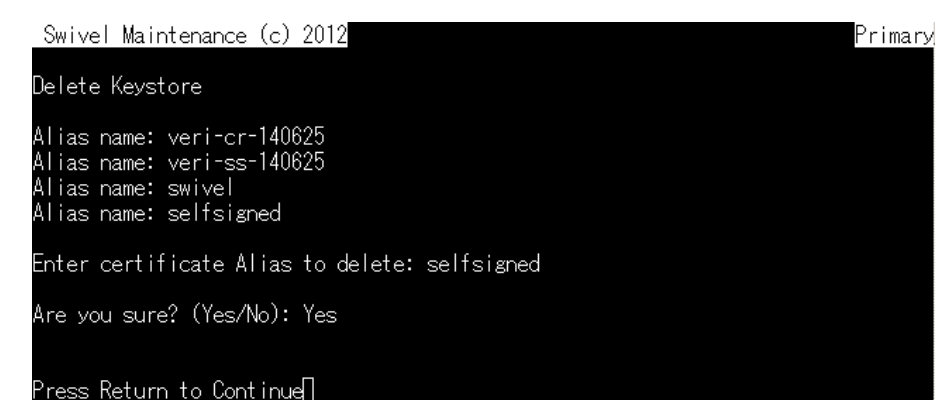

8.5. 4.View keystore を選択し、エイリアスに self-signed が無いことを確認し、Enter を 押す。

| Swivel Maintenance (c) 2012                                                    | Primar <sub>⊁</sub> |
|--------------------------------------------------------------------------------|---------------------|
| View Keystore                                                                  |                     |
| Alias name: veri-or-140625<br>Alias name: veri-ss-140625<br>Alias name: swivel |                     |
| Enter Certificate name to view, or Return for all Certificates: 🛽              |                     |

#### 9. Tomcat の再起動

9.1. Exit->2.Restar と進み、Yes と入力する。

| Swivel Maintenance (c) 2012                                                         | Primary |
|-------------------------------------------------------------------------------------|---------|
| Tomcat : Running                                                                    |         |
| 1. Stop<br>2. Restart<br>3. HTTPS/HTTP<br>4. Certificate Management<br>0. Main Menu |         |
| Select: 2                                                                           |         |
| Are you sure? (Yes/No): Yes]                                                        |         |
| 再起動後 Tomeat が Running とたっていることを確認する。                                                |         |

9.2. 再起動後、Tomcat が Running となっていることを確認する。 Swivel Maintenance (c) 2012

| Swive            | el Maintenance             | (c) 2012 |  | Primary |
|------------------|----------------------------|----------|--|---------|
| Tomcat           | Running                    |          |  |         |
| 1. Sto<br>2. Res | р<br>start<br>греинтр      |          |  |         |
| 4. Cei<br>0. Ma  | rtificate Mana;<br>in Menu | sement   |  |         |
| Select           | ::П                        |          |  |         |

- 10. 証明書の確認
- **10.1.** 社外より https://userportal.xxxx.co.jp:8443/proxy/SCImage?username=test ヘアク セスし、証明書が正しくインストールされていることを確認する。
- 11. Standby サーバへの証明書のインストール
- 11.1. WinSCP を開き、AP-Primary へ接続する。

- 11.2. /home/swivel/.keystore ファイルをローカルにコピーする。
- 11.3. WinSCP を開き、AP-Standby へ接続する。
- 11.4. AP-Standby 上の.keystore ファイルをリネームする。
- 11.5. 先ほどローカルにコピーした.keystore ファイルを/home/swivel/ヘコピーする。
- 11.6. AP-Standby 上の.keystore ファイルを右クリックし、プロパティを開き、グループお よび所有者を swivel とする。

| 0.0 //11     |                                                                                                    |
|--------------|----------------------------------------------------------------------------------------------------|
| keystore のプロ | 1/5-7 ? ×                                                                                               |
| 全般 チェック      | 74                                                                                                    |
|              | 1 個のファイル                                                                                                |
| 場所           | /home/swivel                                                                                            |
| サイズ          | 8,917 B                                                                                                 |
|              |                                                                                                    |
| グループ         | swivel [1 002]                                                                                          |
| 所有者          | swivel [1002]                                                                                           |
| パーミッション      | 所有者(0) ▼ R ▼ W □ X □ UDの設定<br>グルーブ(0) ▼ R ■ W □ X □ GDの設定<br>他人(1) ▼ R ■ W □ X □ スティキービッ<br>8進数(0) 0644 |
|              |                                                                                                    |

- 12. インポートの確認
- 12.1. SSH  $\circ$  AP-Standby  $\sim \Box \mathcal{I} \mathcal{I} \mathcal{I} \mathcal{I} \mathcal{I}$
- **12.2.** Tomcat -> 4.Certificate Management -> 4.View keystore を選択し、AP-Primary と 同じエイリアスがあることを確認する。

| Swivel Maintenance (c) 2012                                                    | Standby |
|--------------------------------------------------------------------------------|---------|
| View Keystore                                                                  |         |
| Alias name: veri-cr-140625<br>Alias name: veri-ss-140625<br>Alias name: swivel |         |
| Enter Certificate name to view, or Return for all Certificates: []             |         |

### 13. Tomcat の再起動

13.1. Tomcat -> 2.Restart を選択し、Yes と入力する。

| _Swivel Maintenance (c) 2012                                                        | Standby |
|-------------------------------------------------------------------------------------|---------|
| Tomcat : Running                                                                    |         |
| 1. Stop<br>2. Restart<br>3. HTTPS/HTTP<br>4. Certificate Management<br>0. Main Menu |         |
| Select: 2                                                                           |         |
| Are you sure? (Yes/No): Yes]                                                        |         |

# 14. 確認

14.1. 社内より https://AP-Standby:8080/pinsafe を開き、証明書を確認する。

# 15. 不要ファイルの削除及びクローズ

15.1. AP-Primary を開いている WinSCP で、「/backups/upload」ディレクトリを開き、 CSR、サーバ証明書、セキュア・サーバ ID 用中間 CA 証明書、クロスルート設定用 証明書を削除する

以上